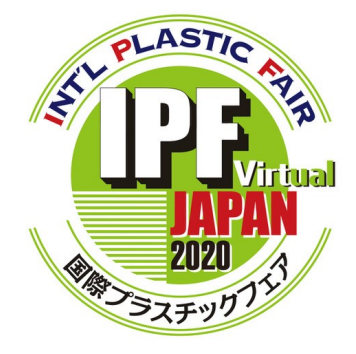

# IPF Japan 2020 Virtual 来場者事前登録の手引き

Ver.1.0

# IPF Japan 事務局

© 2020 International Plastic Fair Association Copyright © 2020 Energize Inc. & EasyVirtualFair All rights reserved.

## <u>1. IPF Japan 公式ウェブサイトにアクセス</u>

URL: https://www.ipfjapan.jp/

IPF Japan

検索

# <u>2. 来場登録ページにアクセス</u>

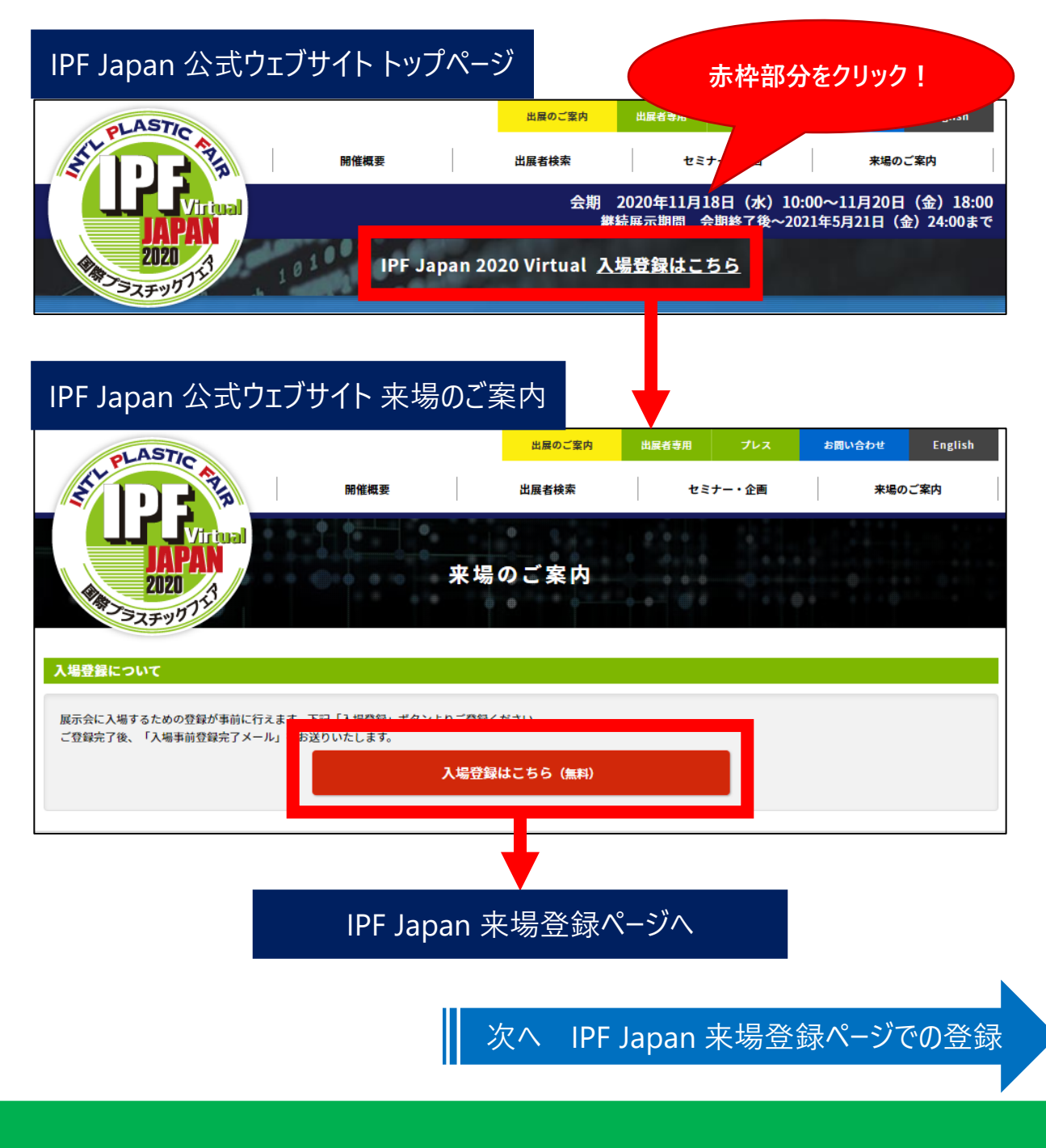

## 3. 来場登録ページでの登録

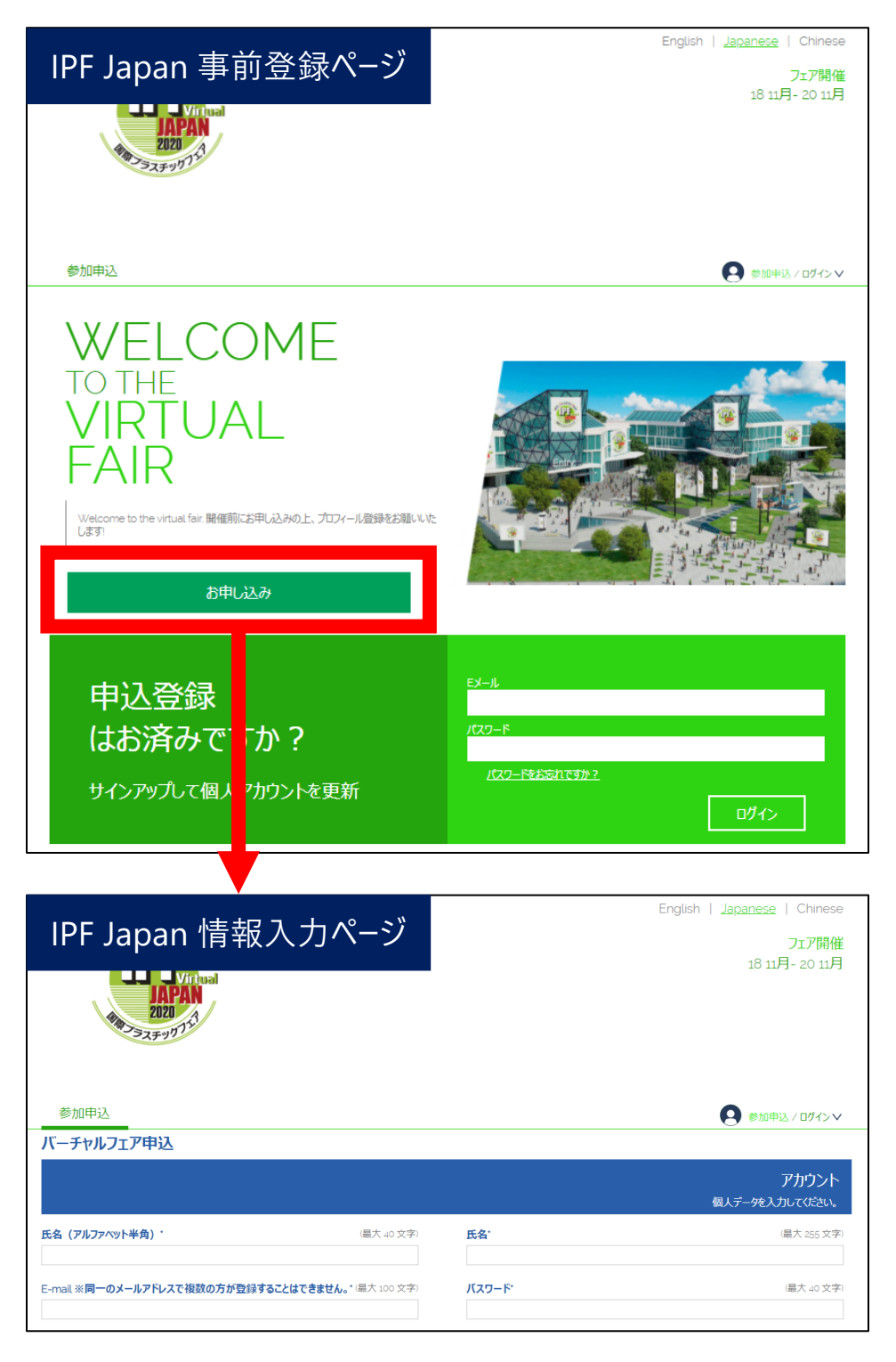

次へ IPF Japan 情報入力

# 来場者事前登録の手引き

## IPF Japan 情報入力ページ

| 参加申込                                                           | ◎ 参加申込 / ログイン ∨                           |
|----------------------------------------------------------------|-------------------------------------------|
| バーチャルフェア申込                                                     | <u>_</u>                                  |
|                                                                | アカウント 個人データを入力してください。                     |
| 氏名(アルファペット半角)・     (最大 40 文字)       例) Nihon Taro              | <sup>K&amp;・</sup><br>例)日本 太郎 パスワードは6文字以上 |
| E-mail ※同一のメールアドレスで複数の方が登録することはできません。* <sup>(</sup> 暴大 100 文字) | バスワード <sup>・</sup>                        |
| 例) office_ipfjapan@ipfjapan.jp                                 | 例)123456                                  |
| パスワードの確認・     (最大 40 文字)       例)123456                        | <sup>法人の種類</sup><br>例)株式会社    ▼           |
| 法人の種類の位置 ※いわゆる「前(株)」か「後(株)」のどちらですか?                            | 会社/回体名 ※株式会社や(株)などは記入しないでください。            |
| 例)後                                                            | 例)IPF製作所                                  |
| 会社/回体名(ふりがな) ※株式会社や(株)などのふりがなは不要です。                            | 会社/団体名 (アルファベット半角)                        |
| 例) あいぴーえふせいさくしよ                                                | 例)IPF MFG.                                |
| <sup>所属部署名</sup>                                               | 所属部署名 (アルファベット半角)                         |
| 例)営業部                                                          | 例) Sales                                  |
| <sup>役職名</sup>                                                 | 役職名(アルファヘット半角)                            |
| 例)主任                                                           | 例)Chief                                   |
| <sup>来場目的</sup> (探しているものや解決したい課題など)・                           | 会社所在地国/地域名 <sup>•</sup>                   |
| 例)新しい素材を調査、射出成形機購入の検討                                          | 例)日本/Japan    ▼                           |
| 郵便番号 ※「- (ハイフン)」は入力しないでください。                                   | <sup>都道府県・</sup>                          |
| 例) 1600004                                                     | 例)東京都 ▼                                   |
| 市区郡町村番地・                                                       | ビル・マンション名など                               |
| 例)新宿区四谷2-11-15                                                 | 例) グランエクリュ四谷 6F 「- (ハイフン)」                |
| 会社住所 (アルファベット半角)                                               | <sup>電話番号・</sup>                          |
| 例)2-11-15 Yotsuya Shiniuku-Ku Tokyo Japan                      | 例) 0362732966                             |
| 全社のウエブサイトアドレス                                                  | <sub>貴社の業態は?</sub> ・                      |
| 例)https://www.ipfjapan.jp/                                     | 例)プラorゴム成形/二次加工業 ・                        |
| <sup>貴社の樂界(対象分野)は?*</sup>                                      | <sup>あなたの職種は?<sup>·</sup></sup>           |
| 例)食品/化粧品    ▼                                                  | 例)購買/調達    ▼                              |
| <sup>勤務先従業員数<sup>•</sup><br/>例)10人~49人 •</sup>                 |                                           |
| □ そせ右記 利用規約 プライバシーポリシー cookie に同意します。                          | 入力後、保存を<br>クリック                           |
| 規約を確認して<br>クリック 保存                                             |                                           |
|                                                                | 次へ登録情報の変更                                 |

#### <u>4. 登録情報の変更</u>

必要事項を入力して前項の「保存」をクリックすると、来場登録 が完了します。登録したメールアドレス宛てには確認メールが送付 されます。(送付元: info@easyvirtualfair.com) 登録後の以下画面から、登録情報の編集やパスワードの変更、 追加の情報登録(名刺の登録、写真の登録)が行えます。

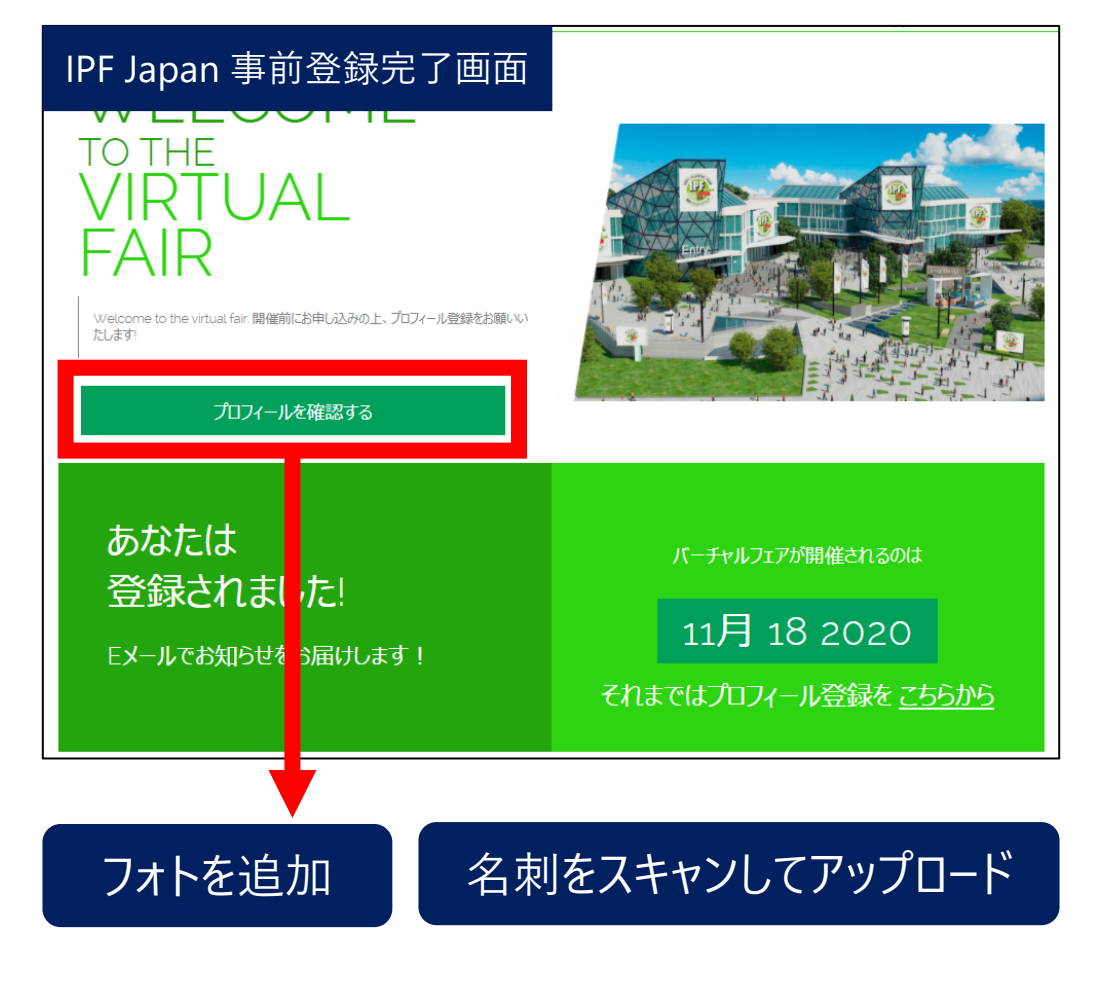

名刺をアップロードしておくと出展者との名刺交換がスムーズに!

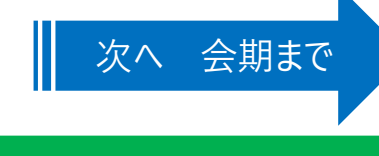

## <u>5. 会期まで</u>

# IPF Japan 公式ウェブサイトで出展者の見どころや出展者・主催 者のセミナーをチェック!

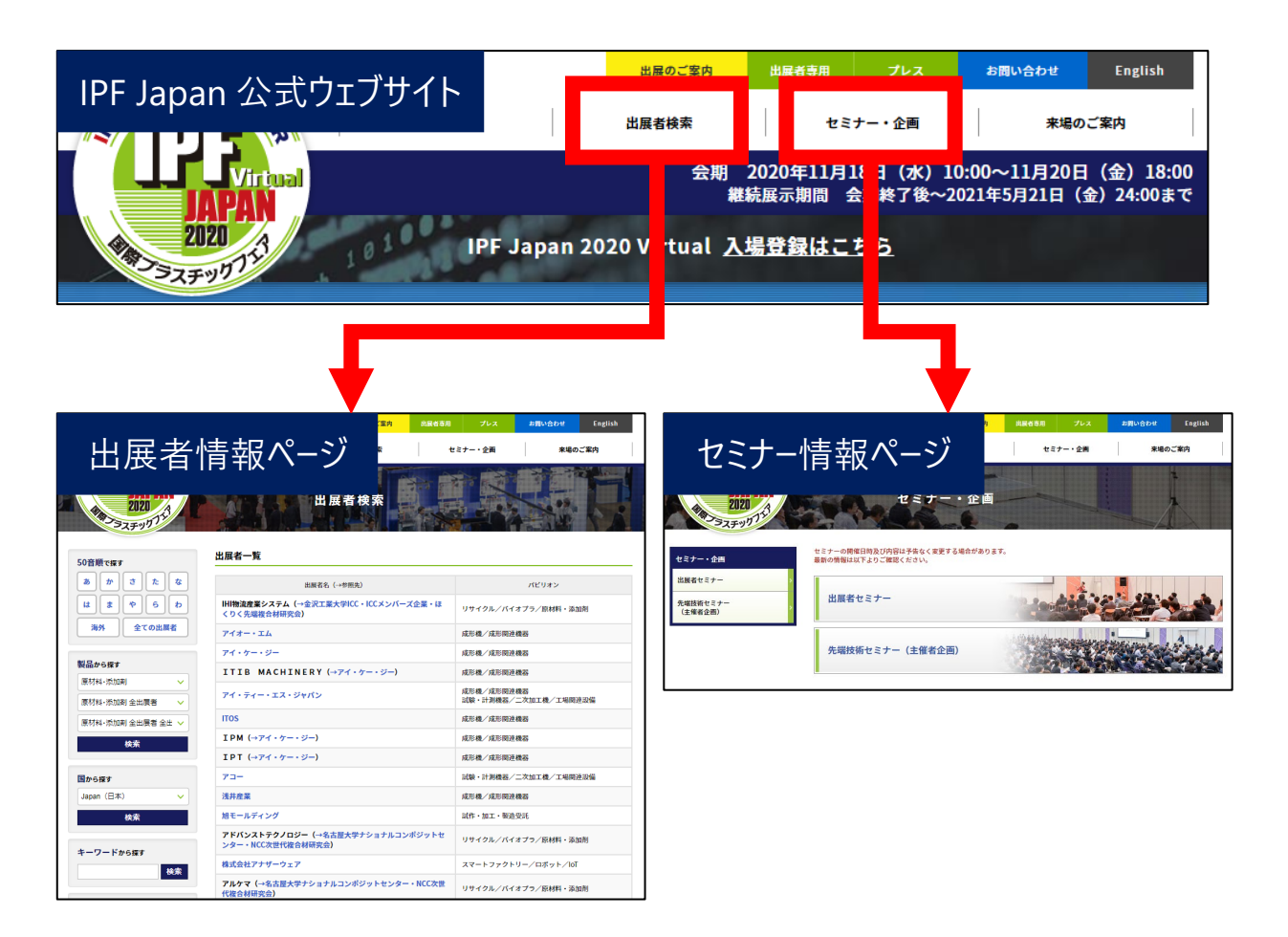

# 会期は 11月18日 (水) 10:00 から

## IPF Japan 公式ウェブサイトからバーチャル展示会場へアクセス!

#### 【お問い合わせ】

IPF Japan 事務局 TEL: 03-6273-2966

E-mail: office\_ipfjapan@ipfjapan.jp